## 

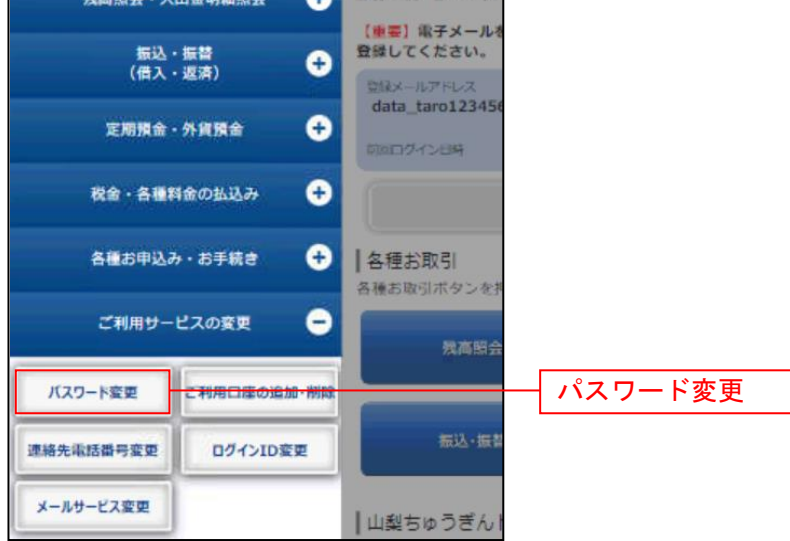

**手順2** 新しいログインパスワード、確認用パスワードを入力

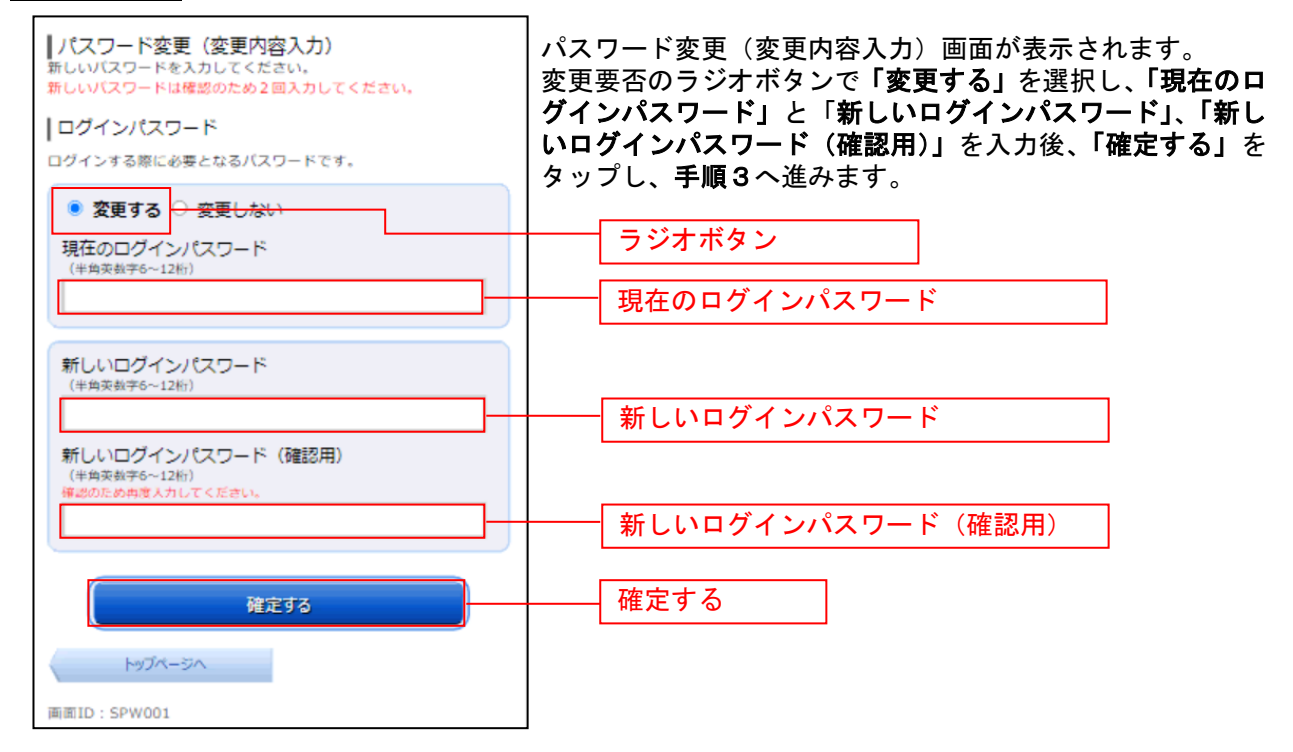

| 手順3 パスワー                                                                             | - ド変更完了 |                                                 |
|--------------------------------------------------------------------------------------|---------|-------------------------------------------------|
| <ul> <li>パスワード変更(変更完了)</li> <li>以下のとおり、バスワード変更の手続きを受付けました。</li> <li>↓変更内容</li> </ul> |         | -<br>パスワード変更(変更完了)画面が表示されます。<br>パスワード変更が完了しました。 |
| ログインパスワード                                                                            | (変更あり)  |                                                 |
| トップペー                                                                                | -ÿ∧     |                                                 |
| 面面ID: SPW002                                                                         |         |                                                 |